# How to integrate Kaspersky Threat Data Feeds with FortiSIEM

Product version: 1.1

Dear User,

Thank you for choosing Kaspersky as your security software provider. We hope that this document will help you to use our product.

Attention! This document is the property of AO Kaspersky Lab (herein also referred to as Kaspersky): all rights to this document are reserved by the copyright laws of the Russian Federation and by international treaties. Illegal reproduction and distribution of this document or parts hereof incur civil, administrative, or criminal liability under applicable law.

Any type of reproduction or distribution of any materials, including translations, is allowed only with the written permission of Kaspersky.

This document, and graphic images related to it, may be used for informational, non-commercial, and personal purposes only.

Kaspersky reserves the right to amend this document without additional notification.

Kaspersky assumes no liability for the content, quality, relevance, or accuracy of any materials used in this document to which rights are held by third parties, or for any potential harms associated with use of the document.

Document revision date: 24/03/2020

© 2020 AO Kaspersky Lab

https://www.kaspersky.com https://help.kaspersky.com https://support.kaspersky.com

About Kaspersky (https://www.kaspersky.com/about/company)

## Contents

| About this document                                               | 4  |
|-------------------------------------------------------------------|----|
| How to integrate Kaspersky CyberTrace with FortiSIEM              | 5  |
| Configuring Kaspersky CyberTrace for integration with FortiSIEM   | 5  |
| Configuring event forwarding from FortiSIEM                       | 9  |
| Receiving events from Kaspersky CyberTrace in FortiSIEM           | 11 |
| Displaying actionable fields                                      | 12 |
| Looking up events received from Kaspersky CyberTrace in FortiSIEM | 13 |
| AO Kaspersky Lab                                                  | 14 |
| Trademark notices                                                 | 15 |

### About this document

This document contains instructions for integrating Kaspersky Threat Data Feeds with such security information and event management (SIEM) software as FortiSIEM<sup>™</sup>.

We recommend that you integrate Kaspersky Threat Data Feeds with FortiSIEM using Kaspersky CyberTrace because Kaspersky CyberTrace offers the following features:

- Automatic high-performance matching of incoming logs and events with Kaspersky Threat Data Feeds, OSINT feeds, or any other custom feeds in the most popular formats (JSON, STIX, XML, CSV). Demo feeds from Kaspersky and OSINT are available out of the box.
- Internalized process of parsing and matching incoming data significantly reduces SIEM solution load. Kaspersky CyberTrace parses incoming logs and events, matches the resulting data to feeds, and generates its own alerts on threat detection. Consequently, a SIEM solution has to process less data.
- Generates feed usage statistics for measuring the effectiveness of feeds.
- In-depth threat investigation through on-demand lookup of indicators (hashes, IP addresses, domains, URLs). Bulk scanning of logs and files is also supported.
- Universal approach to integration of threat matching capabilities with SIEM solutions and other security controls. SIEM connectors for a wide range of SIEM solutions can be used to visualize and manage data about threat detections.
- IoC and related context are efficiently stored in RAM for rapid access and filtering.
- Kaspersky CyberTrace Web, a web user interface for Kaspersky CyberTrace, provides data visualization, on-demand IoC lookup functionality, and access to Kaspersky CyberTrace configuration. Kaspersky CyberTrace Web also supports the management of feeds, log parsing rules, black lists and white lists, and event sources.
- Command-line interface for Windows and Linux® platforms.
- Advanced filtering for feeds and log events. Feeds can be converted and filtered based on a broad set of criteria such as time, popularity, geographical location, and threat type. Log events can be filtered based on custom conditions.
- DMZ integration support. The computer on which event data is matched against feeds can be located in DMZ and isolated from the Internet.
- In standalone mode, where Kaspersky CyberTrace is not integrated with a SIEM solution, Kaspersky CyberTrace receives logs from various sources such as networking devices and parses these logs according to defined regular expressions.
- Export lookup results that match feeds to CSV format for integration with other systems (firewalls, network and host IDS, custom tools).
- Exposes obfuscation techniques used by some threats to hide malicious activities in logs.

Use Kaspersky CyberTrace for Log Scanner (https://support.kaspersky.com/13858) for integration with FortiSIEM.

The application contains a certificate for the demo version of Kaspersky Threat Data Feeds. To obtain a certificate for the commercial version of Kaspersky Threat Data Feeds, contact the Kaspersky CyberSecurity Service team (intelligence@kaspersky.com).

### How to integrate Kaspersky CyberTrace with FortiSIEM

This section describes the steps you take to integrate Kaspersky CyberTrace with FortiSIEM.

#### Integration instructions provided in this document apply to FortiSIEM version 5.2.

- ► To integrate Kaspersky CyberTrace with FortiSIEM:
  - 1. Configure Kaspersky CyberTrace for integration with FortiSIEM (see section "Configuring Kaspersky CyberTrace for integration with FortiSIEM" on page <u>5</u>).
  - 2. Configure forwarding events from FortiSIEM to Kaspersky CyberTrace (see section "Configuring event forwarding from FortiSIEM" on page <u>9</u>).
  - Configure sending events from Kaspersky CyberTrace and receiving them in FortiSIEM (see section "Receiving events from Kaspersky CyberTrace in FortiSIEM" on page <u>11</u>).

After this, you can browse events, received from Kaspersky CyberTrace, in FortiSIEM (see section "Looking up events received from Kaspersky CyberTrace in FortiSIEM" on page <u>13</u>).

#### In this chapter

| Configuring Kaspersky CyberTrace for integration with FortiSIEM   | <u>5</u>  |
|-------------------------------------------------------------------|-----------|
| Configuring event forwarding from FortiSIEM                       | <u>9</u>  |
| Receiving events from Kaspersky CyberTrace in FortiSIEM           | <u>11</u> |
| Displaying actionable fields                                      | <u>12</u> |
| Looking up events received from Kaspersky CyberTrace in FortiSIEM | <u>13</u> |

## Configuring Kaspersky CyberTrace for integration with FortiSIEM

This section describes how to configure Kaspersky CyberTrace for integration with FortiSIEM.

- ► To configure Kaspersky CyberTrace for integration with FortiSIEM:
  - Install Kaspersky CyberTrace as described at <u>https://click.kaspersky.com/?hl=en-US&link=online\_help&pid=CyberTrace&version=1.0&helpid=162489</u>.
    - In Linux®, Kaspersky CyberTrace is installed to the /opt/kaspersky/ktfs directory.
    - For the Windows® installation, the installation directory is hereinafter referred to as %CyberTrace\_installDir%.
  - 2. Open the kl\_feed\_service.conf configuration file for edit.

- In Linux, the kl\_feed\_service.conf file is located in the /opt/kaspersky/ktfs/etc directory.
- In Windows, the kl\_feed\_service.conf file is located in the %CyberTrace\_installDir%\bin directory.

You can also configure Kaspersky CyberTrace and specify the settings described in this section by using Kaspersky CyberTrace Web.

- 3. Make sure that the Configuration > InputSettings > ConnectionString element contains the IP address of the computer on which Kaspersky CyberTrace will operate, and an unoccupied port (for example, 9999). The IP address and port must be specified in the format %IP\_address%:%port% (for example, 10.43.11.15:9999).
- 4. In the kl\_feed\_service.conf file, set the following elements to the Configuration > InputSetting > RegExps > Source id="default" element:

```
<RE HASH type="HASH" extract="all">([\da-fA-F]{32,64})</RE HASH>
<RE IP type="IP"
extract="first">dst\=(\d{1,3}\.\d{1,3}\.\d{1,3})(?:$|\s)</RE I
P>
<SRC IP type="IP"
extract="first">src\=(\d{1,3}\.\d{1,3}\.\d{1,3})(?:$|\s)</SRC
TP>
<RE URL type="URL"
extract="all"><! [CDATA [ (?:\:\//) ( (?:\S+(?::\S*) ?+@) ? (?: (?: [a-z\x{00
a1}-\x{ffff}0-9]+-*)*[a-z\x{00a1}-\x{ffff}0-9]*)(?:\.(?:[a-z\x{00a1}-\x
{ffff}0-9]+-)*+[a-zx{00a1}-x{fff}0-9]++)*(?:\.(?:[a-zx{00a1}-x{fff}))]++)*(?:\.(?:[a-zx{00a1}-x{fff}))]++)*(?:\.([a-zx{00a1}-x{fff}))]++)*(?:\.([a-zx{00a1}-x{fff}))]++)*(?:\.([a-zx{00}-x{fff}))]++)*(?:\.([a-zx{00}-x{fff}))]++
f}\-0-9]{2,}+)))(?:\.*:\d{2,5})?+(?:\.*\/[^\s\"\<\>]*+)?+)]]></RE URL>
<Device type="CONTEXT"
extract="first">[^\|]*\|[^\|]*\|([^\|]*)\|</Device>
<Product type="CONTEXT"
extract="first">[^\|]*\|[^\|]*\|([^\|]*)\|</Product>
<Id type="CONTEXT" extract="first">eventId\=(\d+)(?:$|\s)</Id>
<DeviceIp type="CONTEXT"
extract="first">dvc\=(\d{1,3}\.\d{1,3}\.\d{1,3})(?:$|\s)</Devi
ceIp>
```

```
<UserName type="CONTEXT" extract="first">suser\=(.*?) (?:$|\s)</UserName>
```

5. In the Configuration > OutputSettings > AlertFormat element, specify the following value:

CEF:0|Kaspersky|CyberTrace|3.1|1|CyberTrace Service Event|4| reason=%Alert% msg=%RecordContext%

6. In the Configuration > OutputSettings > EventFormat element, specify the following value:

```
CEF:0|Kaspersky|CyberTrace|3.1|2|CyberTrace Detection
Event|8|reason=%Category% dst=%RE_IP% src=%SRC_IP% dvc=%DeviceIp%
fileHash=%RE_HASH% request=%RE_URL% sourceServiceName=%Device%
sproc=%Product% suser=%UserName% externalId=%Id% %ActionableFields%
```

cs5Label=MatchedIndicator cs5=%MatchedIndicator% msg=%RecordContext%

7. In the Configuration > OutputSettings > ConnectionString element, specify the IP address of the FortiSIEM installation to which Kaspersky CyberTrace will send detection events, and port 514.

Specify the IP address and port in the format <code>%IP\_address%:%port%</code> (for example, 10.43.11.43:514).

8. Make sure that the Configuration > OutputSettings > ActionableFieldContextFormat element contains the following value:

<![CDATA[%ParamName%=%ParamValue%]]>

9. Make sure that the Configuration > OutputSettings > RecordFieldContextFormat element contains the following value:

<! [CDATA[%ParamName%:%ParamValue% ]]>

10. Make sure that the value of the enabled attribute of the Configuration > OutputSettings > FinishedEventFormat element is false.

In the InputSettings > EventDelimiter element, specify the following rule:

<![CDATA[[^\=](\<\d+\>)]]>

- 11. In the Feeds element, replace all occurrences of RE SHA1, RE MD5 and RE SHA256 with RE HASH.
- 12. Restart Feed Service, which is one of the modules of Kaspersky CyberTrace, by running the following command:
  - /opt/kaspersky/ktfs/etc/init.d/kl feed service restart (in Linux)
  - %CyberTrace installDir%\bin\kl control.bat restart (in Windows)

#### Viewing the format of forwarded events in FortiSIEM

The procedure above assumes that universal regular expressions are used for extracting IP addresses, URLs, and hashes from events sent from FortiSIEM. You may have to change these and other regular expressions depending on the format of the events. For example, you may have to do this for extracting from an event the user name or other data that will later be inserted in a detection event and sent to FortiSIEM. Before editing the existing regular expressions or adding new ones you have to analyze the original events arrived in Kaspersky CyberTrace.

You can also browse these events in Kaspersky CyberTrace Web as described at

<u>https://click.kaspersky.com/?hl=en-US&link=online\_help&pid=CyberTrace&version=1.0&helpid=162489</u>. After you configure the event forwarding in FortiSIEM, in Kaspersky CyberTrace Web select the **Settings** tab and then the **Matching** tab, and in the **Event parsing rules** section you will see the events that arrive in Kaspersky CyberTrace.

- To view the format of events in FortiSIEM:
  - 1. On the FortiSIEM web console, select the **Analytics** tab.

2. Click inside the Edit Filters and Time Range text field.

| 🛪 FortiSIEM                 | 🚯 DASHBOARD | A INCIDENTS | CASES | S CMDB       |
|-----------------------------|-------------|-------------|-------|--------------|
| Action - : [1] Raw Message  | 0           |             |       |              |
| Edit Filters and Time Range |             |             | :≣ -  | <b>Q</b> Run |

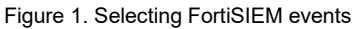

The **Filters** form appears in which you can set a filter and time range for events.

3. Specify the filter for desired events.

For example, you can specify the IP address of the device from which the events arrive in FortiSIEM (the Reporting IP attribute). Also, in the **Time** settings group you can specify the time range for the events (such as **Last 10 minutes**), or specify that events are to be displayed in real time. See the figure below.

| Filter     |           |      |           |           |          |   |             |       | Load       | Save   | Cle | ar All |
|------------|-----------|------|-----------|-----------|----------|---|-------------|-------|------------|--------|-----|--------|
| $\bigcirc$ | Keyword   | ż    |           |           |          |   |             |       |            |        |     |        |
| ۲          | Attribute |      |           |           |          |   |             |       |            |        |     |        |
|            | Paren     | Attr | ribute    |           | Operator |   | Value       | Parer | n          | Next   | Rov | /      |
|            | •         | Rep  | orting IP |           | =        | • | 10.65.81.67 | ٥     | •          | AND •  | •   | •      |
|            |           |      |           |           |          |   |             |       |            |        |     |        |
| Time       |           |      |           |           |          |   |             |       |            |        |     |        |
| 0          | Real Time |      |           |           |          |   |             |       |            |        |     |        |
| ۲          | Relative  | Last | 10        | Minutes 🔻 |          |   |             |       |            |        |     |        |
| 0          | Absolute  |      |           |           |          |   |             |       |            |        |     |        |
|            |           |      |           |           |          |   |             |       | Apply & Ri | in App | oly | Cancel |
|            |           |      |           |           |          |   |             |       |            |        |     |        |

Figure 2. Setting the filter for FortiSIEM events

4. Click the Save & Run button.

The **Raw Event Log** column contains events in the same format in which they are forwarded from FortiSIEM to CyberTrace.

| 8.        | P ▼ Reporting IP = 10.65.81.67 |                |     |                   |                 | Q, Run |     |        |                                   |                                 |                                     |                                  |                               |                                  | Chart fo                      | r COUNT(Match                     | ed Events) <del>+</del>        | <u>ia.</u> •           |              |               |
|-----------|--------------------------------|----------------|-----|-------------------|-----------------|--------|-----|--------|-----------------------------------|---------------------------------|-------------------------------------|----------------------------------|-------------------------------|----------------------------------|-------------------------------|-----------------------------------|--------------------------------|------------------------|--------------|---------------|
|           |                                |                |     |                   |                 |        |     | *Raw / | Nessage - Last                    | 0 Days                          |                                     |                                  |                               |                                  |                               |                                   |                                | 15m                    | 1h 1d 7d 3   | ™ <b>,</b> b0 |
| 400 -     |                                |                |     |                   |                 |        |     |        |                                   |                                 |                                     |                                  |                               |                                  |                               |                                   |                                |                        |              |               |
| 300 -     |                                |                |     |                   |                 |        |     |        |                                   |                                 |                                     |                                  |                               |                                  |                               |                                   |                                |                        |              |               |
| 200 -     |                                |                |     |                   |                 |        |     |        |                                   |                                 |                                     |                                  |                               |                                  |                               |                                   |                                |                        |              |               |
| 100 -     |                                |                |     |                   |                 |        |     |        |                                   |                                 |                                     |                                  |                               |                                  |                               |                                   |                                | _                      |              |               |
| 0 12.0    | Mar 2nd, 2020                  | 12:00          | 3rd | 12:00             | 4th             | 12:00  | 5th | 12     | 00 6th                            | 12:00                           | 7th                                 | 12:00                            | 8th                           | 12:00                            | 9th                           | 12:00                             | 10th                           | 12:00                  | 11th         | <b>.</b> ,    |
| Show      | Event Type 🕑 W                 | irap Raw Event |     |                   |                 |        |     |        |                                   |                                 |                                     |                                  |                               |                                  |                               |                                   | м                              | < 1/13                 | 1,732        | > H           |
| Event Re  | ceive Time                     | Reporting IP   |     | Event Name        |                 |        |     |        | Raw Event Log                     |                                 |                                     |                                  |                               |                                  |                               |                                   |                                |                        |              |               |
| Mar 11 20 | 20, 10:20:08 AM                | 10.65.81.67    |     | Generic_Unix_su   | u_Generic       |        |     |        | <86>Mar 11 07:2                   | 0:08 fortimast                  | er su: pam_unix(                    | su-l:session): s                 | ession closed t               | or user admin                    |                               |                                   |                                |                        |              | <u>^</u>      |
| Mar 11 20 | 20, 10:20:07 AM                | 10.65.81.67    |     | Successful privil | lege escalation | n      |     |        | <86>Mar 11 07:2                   | 0:07 fortimast                  | er su: pam_unix(                    | su-l:session): s                 | ession opened                 | for user admin                   | by (uid=0)                    |                                   |                                |                        |              |               |
| Mar 11 20 | 20, 10:12:22 AM                | 10.65.81.67    |     | Host performant   | ce monitoring   | state  |     |        | [PH_DEV_MON_H<br>[pollintv]=1800, | IOST_PERF_STA<br>[durationHostN | TE]:[eventSeveri<br>ormal]=1800,[du | ty]=PHL_INFO, <br>rationHostWarr | fileName]=Su<br>]=0,[duration | mmDataCache.c<br>HostCrit]=0,[ph | pp,[lineNuml<br>CustId]=1,[cu | ber]=1856,[host<br>stomer]=Super, | (Name]=fortin<br>[phLogDetail] | naster, [hostIpA<br> = | ddr]=10.65.8 | .67,          |

Figure 3. FortiSIEM events displayed

For more information about requesting events on the **Analytics** tab, visit <a href="http://help.fortinet.com/fsiem/5-1-1/Online-Help/HTML5">http://help.fortinet.com/fsiem/5-1-1/Online-Help/HTML5</a> Help/Viewing real time search results.htm.

#### **Configuring event forwarding from FortiSIEM**

This section describes how to configure event forwarding from FortiSIEM to Kaspersky CyberTrace.

- To configure event forwarding from FortiSIEM to CyberTrace:
  - 1. Open the FortiSIEM web console.

The FortiSIEM account that you use must have administrator rights.

2. Select Admin > Settings > Event Handling > Forwarding.

| FortiSIEM     | 🚳 DASHBOARD                                                                 | ANALYTICS                                                                                                    | A INCIDENTS                                                                                                    | CASES                                                                                                    | 🛢 CMDB                                                                                                    |                                                                                                    | 😂 TASKS                                                                                                    | oc admin                                                            |
|---------------|-----------------------------------------------------------------------------|----------------------------------------------------------------------------------------------------|----------------------------------------------------------------------------------------------------|----------------------------------------------------------------------------------------------------|----------------------------------------------------------------------------------------------------|----------------------------------------------------------------------------------------------------|----------------------------------------------------------------------------------------------------|---------------------------------------------------------------------|
| etup          | Search                                                                      |                                                                                                    |                                                                                                    |                                                                                                    |                                                                                                    |                                                                                                    |                                                                                                    |                                                                     |
| evice Support |                                                                             |                                                                                                    |                                                                                                    |                                                                                                    |                                                                                                    |                                                                                                    |                                                                                                    |                                                                     |
| ealth         |                                                                             | System                                                                                                    | Email Collect                                                                                                    | tor Image Serv                                                                                                    | er Worker                                                                                                    | Upload Data Upo                                                                                                    | late Server                                                                                                    | Lookup Kafka                                                        |
| icense        | A                                                                           | nalytics Sc                                                                                                    | heduled Report Aler                                                                                                    | ts Incident                                                                                                    | SNMP Traps                                                                                                    | Incident HTTP Not                                                                                                    | ification Re                                                                                                    | emedy Notification                                                  |
| ata Update    |                                                                             |                                                                                                    |                                                                                                    |                                                                                                    |                                                                                                    |                                                                                                    |                                                                                                    |                                                                     |
| 📽 Settings    | Di                                                                          | scovery Ge                                                                                                    | neric Device                                                                                                    | Application Fi                                                                                                    | lter Locat                                                                                                    | CMDB Group                                                                                                    | ]                                                                                                    |                                                                     |
|               | Mo                                                                          | nitoring Im                                                                                                    | portant Processes                                                                                                    | Important Po                                                                                                    | orts Import                                                                                                    | tant Interfaces                                                                                                    | xcluded Disks                                                                                                    |                                                                     |
|               | Event H                                                                     | andling                                                                                                    | opping Forwardi                                                                                                    | ng Multiline                                                                                                    | Syslog                                                                                                    |                                                                                                    |                                                                                                    |                                                                     |
| i             | FortiSIEM<br>etup<br>evice Support<br>ealth<br>cense<br>ata Update<br>Cense | FortiSIEM     ADASHBOARD       etup     Search       evice Support        ealth        cense        ata Update     Di       Ø <sup>c</sup> Settings        Kon | FortiSIEM Analytics   etup Search   evice Support   ealth System   cense Analytics   ata Update Discovery   of Settings Monitoring   Monitoring Im   Event Handling Dr | FortiSIEM       ADASHBOARD       ANALYTICS       INCIDENTS         etup       Search       Search       Incidents         evice Support       System       UI       Email       Collect         ealth       System       UI       Email       Collect         cense       Analytics       Scheduled Report Alert         ata Update       Discovery       Generic       Device         Monitoring       Important Processes       Konitoring       Forwardin | FortiSIEM   extup   sevice Support   ealth   cense   ata Update   O <sup>©</sup> Settings   Monitoring   Important Processes   Monitoring   Forwarding   Monitoring   Forwarding   Multiline | FortiSIEM ADASHBOARD ANALYTICS INCIDENTS CASES CMDB   setup   Search   setuce Support   ealth System UI Email Collector Image Server Worker   cense Analytics Scheduled Report Alerts Incident SNMP Traps   ata Update Discovery Generic Device Application Filter Locat   Monitoring Important Processes Important Ports Import   Event Handling Dropping Forwarding Multiline Syslog | FortiSIEM ADASHBOARD ANALYTICS INCIDENTS ICASES CMDB MERSOURCES   setup   Search   setup Search   evice Support   ealth   cense   Analytics   Scheduled Report Alerts   Incident SNMP Traps   Incident HTTP Not   ata Update   O <sup>®</sup> Settings   Monitoring   Important Processes   Monitoring   Important Processes   Important Ports   Important Interfaces   E   Event Handling | FortiSIEM ADASHBOARD ANALYTICS INCIDENTS CASES CMDB RESOURCES TASKS |

Figure 4. Creating a new forwarding rule

The Event Forwarding Rule window opens.

- 3. Specify the event forwarding settings:
  - In the Reporting Device field, specify the devices from which the events must be forwarded to Kaspersky CyberTrace. You can select All to indicate that events from every device must be forwarded to Kaspersky CyberTrace.
    - For more choices, click the down arrow to open the Event Dropping Rule > Select Reporting Devices window, and make selections in the Folders, Items, and Selections panes.

The Reporting Device field must not be empty.

• In the **Event type** field, specify the types of events that must be forwarded to Kaspersky CyberTrace. You can select **All** to indicate that events of every type must be forwarded to Kaspersky CyberTrace.

 For more choices, click the down arrow to open the Event Forwarding Rule > Select Event Types window, and make selections in the Folders, Items, and Selections panes.

| Event Forwarding Rule > Select Report                                                                                                    | ing Devices                                                       |                    | × |
|----------------------------------------------------------------------------------------------------|-------------------------------------------------------------------|--------------------|---|
| Folders:                                                                                                    | Items:         Search           Items:         Items              | Selections: Search |   |
| <ul> <li>Network Device<br/>Network Segment</li> <li>Server<br/>Workstation<br/>Storage</li> <li>Environmental</li> <li>Amazon Web Services</li> <li>Microsoft Azure Cloud<br/>Blade Server<br/>Mobile<br/>VoIP Phone</li> </ul> | fortimaster<br>linux.avp.ru<br>linux.avp.ru<br>scratubuntu.avp.ru | »<br>><br><        |   |
|                                                                                                    | Save Cancel                                                       |                    |   |

Figure 5. Selecting event types

The Event type field must not be empty.

- In the Traffic Type field, select Syslog.
- In the **Source IP** field, you can specify the value that must be present in all the forwarded events in the corresponding field.
- In the **Destination IP** field, you can specify the value that must be present in all the forwarded events in the corresponding field.
- In the Severity fields, you can specify the desired severity of events.
- In the **Regex Filter** field, you can specify the regular expression to which must forwarded events match.
- In the Forwarding Protocol field, select TCP.
- In the **Forwarding to IP** field, specify the IP address of the computer on which Kaspersky CyberTrace runs.

This IP address is specified in the InputSettings > ConnectionString element of the kl\_feed\_service.conf configuration file (see section "Configuring Kaspersky CyberTrace for integration with FortiSIEM" on page <u>5</u>).

• In the Forwarding to Port field, specify the port of the computer on which Kaspersky CyberTrace runs.

This port is specified in the InputSettings > ConnectionString element of the kl\_feed\_service.conf configuration file.

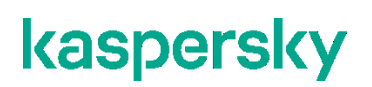

In the Format field, select CEF. •

| Event Forwarding Ru | e <b>x</b>              |  |
|---------------------|-------------------------|--|
| Reporting Device:   | All Devices 🗸 🖌         |  |
| Event Type:         | All Event Types 🗸 🗸 All |  |
| Traffic Type:       | Syslog 🔹                |  |
| Source IP:          |                         |  |
| Destination IP:     |                         |  |
| Severity:           | •                       |  |
| Regex Filter:       |                         |  |
| Forward To:         |                         |  |
| IP:                 | 10.16.178.57            |  |
| Protocol:           | тср •                   |  |
| Port:               | 9999                    |  |
| Format:             | CEF •                   |  |
|                     | Save Cancel             |  |

Figure 6. Event Forwarding Rule window

4. Click Save.

The Event Forwarding Rule window closes and the Forwarding window displays the new event forwarding rule.

5. In the Forwarding window, select **Enable** for the new event forwarding rule.

| FortiSIEM        | 🍪 DASHBOARD 🛛 🕍 ANALYTICS    |                  | 🖬 CASES 😂 CMDB |                      | 🕿 TASKS     | og admin               |
|------------------|------------------------------|------------------|----------------|----------------------|-------------|------------------------|
| 🍄 Setup          | ← All Settings > Event Handl | ing > Forwarding |                |                      |             |                        |
| 🖨 Device Support | New Edit Delete Colur        | mns 🕶            |                |                      |             |                        |
| ≅ Health         | Enabled Device               | Event Type       | Source IP      | Destination<br>IP Se | everity Reg | ex Filter Traffic Type |
| E License        | Device:usanov.avp            | All Event Types  |                |                      |             | Syslog                 |
| Data Update      |                              |                  |                |                      |             |                        |
| 🕫 Settings       |                              |                  |                |                      |             |                        |
| 1                | <b>F</b> irmer <b>7</b>      |                  | Dula udu dava  |                      |             |                        |

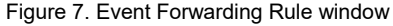

#### Receiving events from Kaspersky CyberTrace in FortiSIEM

Kaspersky CyberTrace sends events to FortiSIEM in CEF format. FortiSIEM can automatically parse events in this format.

#### **Displaying actionable fields**

This section describes how to display an actionable field in events that FortiSIEM receives from Kaspersky CyberTrace.

You can insert some fields into outgoing events separately from the context of feed records. You can name these fields in the outgoing events as you like. These fields are referred to as *actionable*; they are listed in the ActionableFields element of a feed description in the kl\_feed\_service.conf configuration file.

The threat\_score field is used as an example. To display this actionable field, add it by using Kaspersky CyberTrace Web.

When FortiSIEM receives an event with this field, the field will be displayed automatically.

#### Adding an actionable field by using the web interface

- **•** To make the threat score field actionable in Kaspersky CyberTrace:
  - 1. Open Kaspersky CyberTrace Web in your browser.
  - 2. Select the **Settings > Feeds** tab.
  - 3. In the Filtering rules for feeds section, make sure that the Kaspersky feeds tab is selected.
  - 4. Expand the IP Reputation Data Feed in the list.
  - 5. Locate the Actionable fields section and click the Add new field button to add a new actionable field.
  - 6. In the Field name text box, specify the name of a field in the original feed, threat score.
  - 7. In the **Output** text box specify a name of an unused CEF field. This field will hold the value of the actionable field in the outgoing events. For example, you can use the cs3 value.
  - 8. Scroll down the the **Feeds** tabbed page and click the **Save** button.

## Looking up events received from Kaspersky CyberTrace in FortiSIEM

This section describes how to browse, in FortiSIEM, only those events that are received from Kaspersky CyberTrace.

| 😂 🗸 Reporting Vendor – Kaspersky AND Reporting J | Model – CyberTrace       | · · ·                      | 🗙 Stop                  |                              |                                |                          |                                |                                    |             |
|--------------------------------------------------|--------------------------|----------------------------|-------------------------|------------------------------|--------------------------------|--------------------------|--------------------------------|------------------------------------|-------------|
|                                                  |                          |                            | *Real-time              | Search                       |                                |                          |                                | 15m 1h 1d 7d                       | 30d 💉       |
| 8-<br>4-<br>2-                                   |                          |                            |                         |                              |                                |                          |                                |                                    |             |
| 0 + Mar 13th, 2020 10:14:56                      | 10:15:14                 | 10:15:32                   | 10:15:50                | 10:16:08                     | 10:16:26                       | 10:10:44                 | 10:17:02                       | 10:17:20                           |             |
| Pause Fast forward Clear Show Event Type         | UWrap Raw Event          |                            |                         |                              |                                |                          |                                |                                    |             |
| Event Receive Time Reporting IP                  | Raw Event Log            |                            |                         |                              |                                |                          |                                |                                    |             |
| Mar 13 2020, 10:17:31 AM 10.16.178.57            | CEF:0 Kaspersky CyberTra | ce 3.1 2 CyberTrace Detect | tion Event 8  reason=KL | _Malicious_Hash_MD5 dst=12   | 7.0.0.3 src=127.0.0.0 fileHash | -776735A8CA96DB15B4228   | 79DA599F474 request=- source   | eServiceName=CyberTrace Verifica   | ation Kit 🍵 |
| Mar 13 2020, 10:17:31 AM 10.16.178.57            | CEF:0 Kaspersky CyberTra | ce 3.1 2 CyberTrace Detect | tion Event 8  reason=KL | _IP_Reputation dst=192.0.2.3 | src=127.0.0.0 fileHash=- req   | uest=- sourceServiceName | CyberTrace Verification Kit sp | proc=CyberTrace Verification Kit s | user-Ev     |
| Mar 13 2020, 10:17:34 AM 10.16.178.57            | CEF:0 Kaspersky CyberTra | ce 3.1 2 CyberTrace Detect | tion Event 8  reason=KL | _Malicious_Hash_MD5 dst=12   | 7.0.0.3 src=127.0.0.0 fileHash | =776735A8CA96DB15B4228   | 79DA599F474 request=- source   | eServiceName=CyberTrace Verifica   | ation Kit   |
| Mar 13 2020, 10:17:32 AM 10.16.178.57            | CEF:0 Kaspersky CyberTra | ce 3.1 2 CyberTrace Detect | tion Event 8  reason=KL | _Malicious_Hash_MD5 dst=12   | 7.0.0.3 src=127.0.0.0 fileHash | =FEAF2058298C1E174C2B7   | PAFFC7CF4DF request=- source   | eServiceName=CyberTrace Verifica   | ation Ki    |
| Mar 13 2020, 10:17:32 AM 10.16.178.57            | CEF:0 Kaspersky CyberTra | ce 3.1 2 CyberTrace Detect | tion Event 8  reason=KL | _IP_Reputation dst=192.0.2.1 | src=127.0.0.0 fileHash=- req   | uest=- sourceServiceName | CyberTrace Verification Kit sp | proc=CyberTrace Verification Kit s | user=Ev     |
| Mar 13 2020, 10:17:32 AM 10.16.178.57            | CEF:0 Kaspersky CyberTra | ce 3.1 2 CyberTrace Detect | tion Event 8  reason=KL | _BotnetCnC_URL dst=192.168   | .1.0 src=127.0.0.0 fileHash=-  | request=fakess123bn.nu s | ourceServiceName=CyberTrace    | Verification Kit sproc=CyberTrace  | e Verifi    |
| Mar 13 2020, 10:17:33 AM 10.16.178.57            | CEF:0 Kaspersky CyberTra | ce 3.1 2 CyberTrace Detect | tion Event 8  reason=KL | _Malicious_Hash_MD5 dst=12   | 7.0.0.3 src=127.0.0.0 fileHash | =FEAF2058298C1E174C2B7   | PAFFC7CF4DF request=- source   | eServiceName=CyberTrace Verifica   | ation Ki    |

Figure 8. Browsing events received from Kaspersky CyberTrace

- ► To browse, in FortiSIEM, events received from Kaspersky CyberTrace:
  - 1. On the FortiSIEM web console, select the Analytics tab.
  - 2. Click inside the Edit Filter and Time Range field.

The Filters form appears which allows you to set a filter and time range for events.

- 3. Specify the following filter:
  - Attribute: Reporting Vendor
  - Operator: =
  - Value: Kaspersky
- 4. Click the plus sign (+) in the **Row** column.
- 5. In the new row specify another filter
  - Attribute: Reporting Model
  - Operator: =
  - Value: CyberTrace
- 6. In the Time settings group, specify the period during which the desired events arrived to FortiSIEM.
- 7. Click Save & Run.

The **Analysis** tab now contains only those events from Kaspersky CyberTrace that arrived during the selected period.

### **AO Kaspersky Lab**

Kaspersky is a world-renowned vendor of systems protecting computers against digital threats, including viruses and other malware, unsolicited email (spam), and network and hacking attacks.

In 2008, Kaspersky was rated among the world's top four leading vendors of information security software solutions for end users (IDC Worldwide Endpoint Security Revenue by Vendor). Kaspersky is the preferred vendor of computer protection systems for home users in Russia (IDC Endpoint Tracker 2014).

Kaspersky was founded in Russia in 1997. It has since grown into an international group of companies with 38 offices in 33 countries. The company employs more than 3,000 skilled professionals.

**Products**. Kaspersky products provide protection for all systems, from home computers to large corporate networks.

The personal product range includes security applications for desktop, laptop, and tablet computers, smartphones and other mobile devices.

The company offers protection and control solutions and technologies for workstations and mobile devices, virtual machines, file and web servers, mail gateways, and firewalls. The company's portfolio also features specialized products providing protection against DDoS attacks, protection for industrial control systems, and prevention of financial fraud. Used in conjunction with centralized management tools, these solutions ensure effective automated protection for companies and organizations of any size against computer threats. Kaspersky products are certified by major test laboratories, compatible with software from diverse vendors, and optimized to run on many hardware platforms.

Kaspersky virus analysts work around the clock. Every day they uncover hundreds of thousands of new computer threats, create tools to detect and disinfect them, and include their signatures in databases used by Kaspersky applications.

**Technologies**. Many technologies that are now part and parcel of modern anti-virus tools were originally developed by Kaspersky. It is no coincidence that many other developers use the Kaspersky Anti-Virus engine in their products, including: Alcatel-Lucent, Alt-N, Asus, BAE Systems, Blue Coat, Check Point, Cisco Meraki, Clearswift, D-Link, Facebook, General Dynamics, H3C, Juniper Networks, Lenovo, Microsoft, NETGEAR, Openwave Messaging, Parallels, Qualcomm, Samsung, Stormshield, Toshiba, Trustwave, Vertu, and ZyXEL. Many of the company's innovative technologies are patented.

**Achievements**. Over the years, Kaspersky has won hundreds of awards for its services in combating computer threats. Following tests and research conducted by the reputed Austrian test laboratory AV-Comparatives in 2014, Kaspersky ranked among the top two vendors by the number of Advanced+ certificates earned and was ultimately awarded the Top Rated certificate. But Kaspersky's main achievement is the loyalty of its users worldwide. The company's products and technologies protect more than 400 million users, and its corporate clients number more than 270,000.

| Kaspersky website:   | https://www.kaspersky.com                                                            |
|----------------------|--------------------------------------------------------------------------------------|
| Virus encyclopedia:  | https://securelist.com                                                               |
| Kaspersky VirusDesk: | <u>https://virusdesk.kaspersky.com</u> (for analyzing suspicious files and websites) |
| Kaspersky Community: | https://community.kaspersky.com                                                      |

### **Trademark notices**

Registered trademarks and service marks are the property of their respective owners.

FortiSIEM is either a registered trademark or trademark of Fortinet Corporation in the United States and/or other countries.

Linux is the registered trademark of Linus Torvalds in the U.S. and other countries.

Windows is a registered trademark of Microsoft Corporation in the United States and other countries.